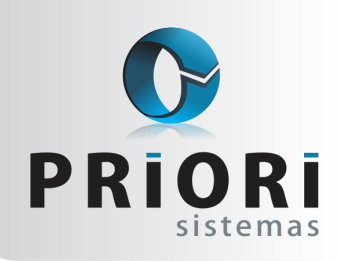

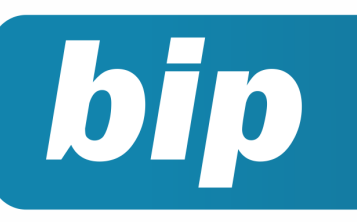

Edição 78

Fevereiro de 2017

## **Neste** bip

| Atualiza FAP                                                                 | 1 |
|------------------------------------------------------------------------------|---|
| DIRF: Tabela de pensão alimentícia por dependente                            | 2 |
| Encerramento do Exercício                                                    | 2 |
| Nova Funcionalidade geradora das informações de IR<br>e CS nas notas fiscais | 4 |

## Você Sabia?

- Que o Rumo possui um assistente de integração financeira interligado ao sistema de Gestão Empresarial?
- √ Que é possível carimbar os dados do cheque emitido no recibo do funcionário?
- ✓ Que o Rumo oferece relatórios mostrando quais notas ainda não foram contabilizadas?

## **Atualiza FAP**

Janeiro é o mês de uma nova vigência e alíquota para o FAP – Fator Acidentário Prevenção. No sistema é simples configurar essa alíquota, o problema é no programa SEFIP. Tendo em vista que ela não importa essa informação, é preciso lembrar de alterar manualmente as alíquotas.

É bem provável que por isso, foi disponibilizado um programa chamado atualiza FAP do SEFIP. Ele permite importar um arquivo TXT contendo dados da empresa, alíquotas do FAP e realiza a atualização automática no programa SEFIP, fazendo uma intervenção no banco de dados da SEFIP.

Por esse motivo, foi adicionado no sistema rumo uma opção em Apoio/Exportar/Folha/Atualiza FAP. Na tela tem a opção de incluir estabelecimentos ou deixar em branco para o sistema considerar todos. É preciso também informar um local para gravar o arquivo, depois basta clicar em executar.

O arquivo gerado tem um formato TXT, com informações específicas quanto ao CNPJ da empresa e as alíquotas.

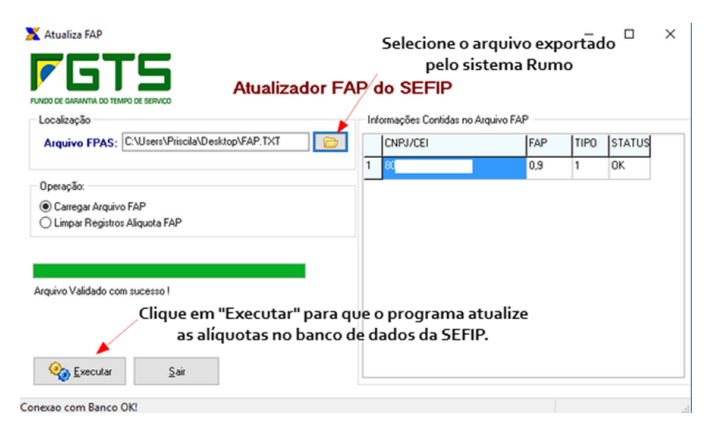

Antes de clicar em executar no programa Atualiza FAP, é preciso que o programa da SEFIP esteja fechado. Quando clicado em executar automaticamente esse programa fará a atualização incluindo as novas alíquotas direto no banco de dados da SEFIP, por esse motivo, ao acessar ela já constará com os dados atualizados.

#### Por: Priscila Janke

#### Perdeu algum bip ?

acesse o portal de documentação do Rumo e faça o download rumodoc.priori.com.br

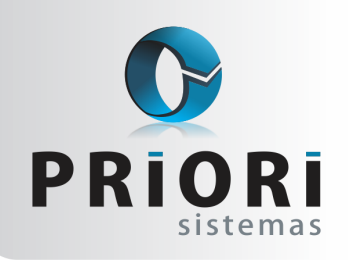

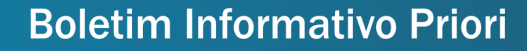

Edição 78

Fevereiro de 2017

## DIRF: Tabela de pensão alimentícia por dependente

bip

Para a DIRF 2017, relativa ao ano-calendário 2016, além de apresentar as informações dos valores pagos de pensão alimentícia, deverá constar a identificação dos alimentandos, ou seja, dos dependentes pensionistas e seus valores individualizados. Para que o Rumo gere estas informações de forma automática será necessário realizar algumas configurações.

No primeiro momento, no Rumo, acesse o cadastro dos dependentes pelo cadastro de Pessoas, e selecione <u>Sim</u> para o campo **Pensionista**. Ao lado, informe as datas que compreenderão a data inicial e final do recebimento da pensão. Depois disso, acesse os eventos de contrato e inclua o evento de pensão alimentícia, o qual será usado para descontar o valor da pensão.

Na sequência, ao gerar os recibos de pagamento, se houver valores de pensão alimentícia o Rumo gerará os valores descontados na tabela de Pensão Alimentícia, encontrada pelo menu **Lançamentos >> Folha >> Pensão alimentícia**. Vale ressaltar, que se o funcionário tiver mais de um filho pensionista, o Rumo realizará o "rateio" do valor descontado na folha entre os pensionistas, e destacará na tabela os seus valores individualizados (Ex: Caso seja descontado de pensão R\$ 300,00, e se o funcionário tiver 2 pensionistas, será rateado para cada filho o valor de R\$ 150,00).

Para que o Rumo envie para a DIRF todos os valores que foram descontados no ano de 2016, será necessário utilizar-se de um assistente do Rumo, o Sincronizador de Pensão Alimentícia, encontrado pelo menu Apoio >> Assistentes >> Folha >> Sincronizar Pensão Alimentícia. Este processo realizará a checagem de todos os valores de pensão contidos nas folhas de pagamento e lançará os mesmos na tabela.

| Ø Sincronizar Pensão Alimentícia        |          |
|-----------------------------------------|----------|
| [31/01/2017] Empresa Teste              |          |
| Estabelecimentos Estabelec Razao social |          |
|                                         |          |
|                                         |          |
|                                         | 1        |
|                                         | <b>a</b> |
| Mês Inicial 01/2016                     | _        |
| Mês Final 12/2016                       |          |
| Executar                                |          |
|                                         |          |
| Página 2                                |          |
| -                                       |          |

Deixando em branco o filtro de estabelecimentos, o Rumo fará a sincronização para todas as empresas que houverem feito as configurações mencionadas acima.

**Atenção:** Para conseguir visualizar esta nova funcionalidade, o Rumo deverá estar atualizado com a versão do dia 30 de Janeiro de 2017.

**Por: Jessica Pappen** 

#### **Encerramento do Exercício**

O encerramento do exercício é necessário ser realizado com bastante cuidado. Para que estas rotinas sejam realizadas com mais segurança, o Rumo possui diversos facilitadores, que vão desde configurações de demonstrações até a transferência de saldos de um exercício para o outro. O primeiro passo na realização do encerramento do exercício deve ser a configuração da Demonstração do Resultado do Exercício (DRE), da Demonstração de Fluxo de Caixa (DFC) e da Demonstração de Lucros ou Prejuízos Acumulados (DLPA). Para realizar estas configurações basta acessar o menu Arquivos/Contabilidade e selecionar a Demonstração que deseja configurar. Acessando a opção de configuração de Demonstrações Contábeis, o sistema exibirá uma tela com quatro DREs pré-configuradas, uma para cada atividade básica.

| 🖉 Cor          | ifiguração das Demonstrações Contábeis |   |   |                       |
|----------------|----------------------------------------|---|---|-----------------------|
| Detalh<br>Camp | e Normal 🔽<br>o Demonstração 💟         |   |   |                       |
| D /            | Nome                                   | ^ | 2 | 🕂 Induir              |
| 1              | DRE - Empresas Privadas                |   |   | Alterar               |
| 2              | DRE - Cooperativas                     |   | P |                       |
| 3              | DRE - Associações                      |   |   | 😢 Excluir             |
| 4              | DRE - Acréscimo/Diminuição             |   |   | Transformation Copiar |
|                |                                        |   |   | Criticar              |
|                |                                        | ~ |   | Configurar            |
| <              | >                                      |   |   |                       |

Selecione o modelo de DRE que deve ser usado e clique em **Alterar**. A tela seguinte mostra a estrutura da DRE que será utilizada. Na sequência será necessário informar a lista de contas que devem fazer parte de cada grupo. Para isso, selecione o grupo desejado e clique novamente em **Alterar**.

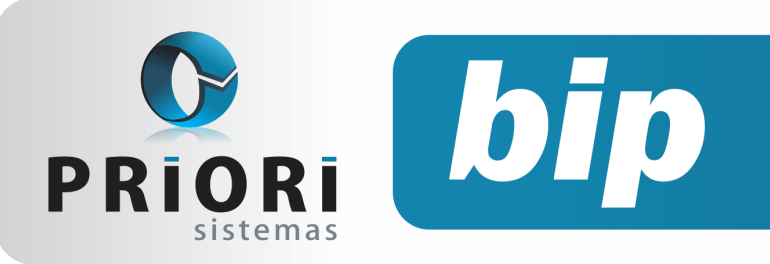

Edição 78

Fevereiro de 2017

A tela a seguir mostra a lista das contas que serão demonstradas neste grupo:

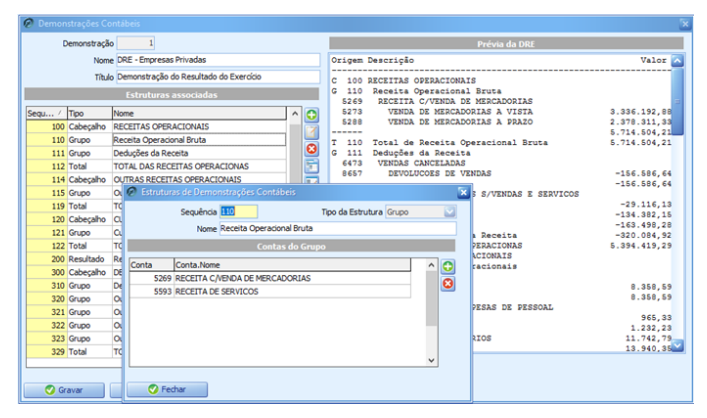

Para configurar um grupo você deve incluir as contas que serão demonstradas nele. Para incluir uma nova conta, clique no botão [+] e selecione a conta desejada.

Na configuração da Demonstração dos Fluxos de Caixa somente devem constar os valores que foram movimentados contra contas do disponível, é necessário que a conta sintética que é a mãe do grupo de contas do disponível esteja configurada com o Subtipo Disponível, isso deve ser feito editando a conta diretamente no plano de contas e alterando seu subtipo. Para os fluxos definidos no cadastro, deve-se configurar quais contas do plano de contas da empresa serão consideradas em cada grupo da demonstração. Para tanto, selecione um dos fluxos e adicione as contas que irão influenciar nas movimentações das contas do disponível tanto com débitos como créditos.

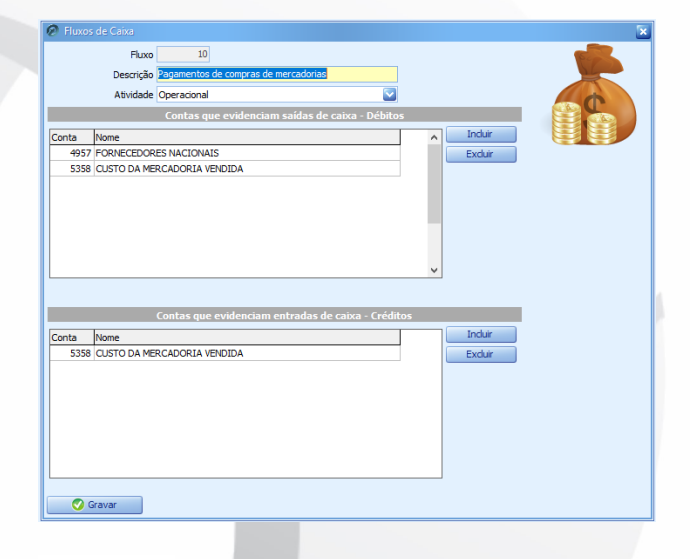

Através do menu Arquivos/Contabilidade/ DLPA é realizada a configuração da Demonstração de Lucros ou Prejuízos Acumulados

| Ø DLPA                |                | × |
|-----------------------|----------------|---|
| Dipa<br>Nome<br>Grupo |                |   |
| Sinal                 | +  O- Cancelar |   |

Basta informar o nome da Configuração e o Grupo que deve ser relacionado na DLPA. Para informar os lançamentos pertencentes ao grupo configurado, deve-se preencher o campo DLPA contido na tela de lançamentos contábeis, clicando sobre o botão **Editar Detalhes**:

| Débito       | RESULTADO DO EXERCICIO                       |              | 5.339        |   |
|--------------|----------------------------------------------|--------------|--------------|---|
|              |                                              | Saldo do dia | 0,00         | - |
|              | D \PATRIMONIO LIQUIDO \LUCROS OU PREJUIZOS A |              | ACUMULADOS \ |   |
| Crédito      | LUCRO DO EXERCICIO                           |              | 6.026        |   |
|              |                                              | Saldo do dia | 888.650,52   |   |
| iste 🖉 Detal | hes                                          |              |              | × |
|              | DLPA LUCRO DO EXERCICIO                      |              | 1            |   |
| Lini         | ha DMPL Lucro líquido do exercício           |              | 41           |   |
| Expurg       | o FCont OSim ONão                            |              |              |   |
| <b>0</b>     | onfirmar                                     |              |              |   |
|              | Detalhes                                     |              |              |   |
| DLPA:        | LUCRO DO EXERCICIO                           |              |              |   |
| Linha DMPL:  | Lucro líquido do exercício                   |              |              |   |
| purgo FCont: | Não                                          |              |              |   |
| 🧭 Gravar     | Cancelar Editar Detalhes                     |              |              |   |

Depois de realizada a configuração das demonstrações, deve-se apurar o Lucro ou prejuízo do período através da DRE e destiná-lo para a conta apropriada. Feito isso, receitas e despesas devem ter seus saldos transferidos. O Rumo possui um assistente que gera estes lançamentos de transferência de maneira automática, através do menu **Apoio/ Assistentes/Contábil/Transf. Receitas e Despesas**. Nesta tela devem ser informadas as **contas de Origem** – Receitas e Despesas – ou qualquer outro grupo que se deseja transferir, a **conta de Destino** – Conta de Resultado, o **Histórico** e a **Data** de transferência.

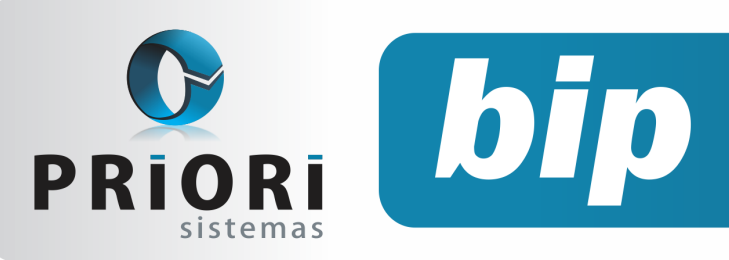

Edição 78

Fevereiro de 2017

| 🕖 Transf. Receit                        | as e Despesas                          | 6     |  |  |
|-----------------------------------------|----------------------------------------|-------|--|--|
| [31/12/2016] (36/36) TREINAMENTO PRIORI |                                        |       |  |  |
| Conta Origem 1                          | CUSTOS E DESPESAS                      | 5.216 |  |  |
| Conta Origem 2                          | RECEITAS                               | 5.235 |  |  |
| Conta Origem 3                          |                                        | 0     |  |  |
| Conta Origem 4                          |                                        | 0     |  |  |
| Conta Destino                           | RESULTADO DO EXERCICIO                 | 5.339 |  |  |
| Histórico                               | Tranferência do Resultado do Exercicio |       |  |  |
| Data                                    | 31/12/2016 😰                           |       |  |  |
| Secutar                                 |                                        |       |  |  |

No caso de localizar algum erro após a transferência, é possível reverter o processo acessando o mesmo menu e optando por **Excluir Transf. Receitas e Despesas**.

Realizados estes procedimentos, basta certificar -se de que os saldos de Ativo e Passivo, disponibilizados no Balanço estão de acordo, e gerar as demonstrações necessárias.

Concluídos os procedimentos de encerramento do exercício e emitidas as demonstrações necessárias, é preciso apenas gerar os saldos para o início de um novo exercício contábil. Estes saldos são gerados através do menu Apoio/Assistentes/ Contábil/Gerar Saldos de Balanço, sendo necessário informar a data de geração e um breve histórico.

| Ø Gerar Saldos | de Balanço                     | × |
|----------------|--------------------------------|---|
| [31/12/20      | 16] (36/36) TREINAMENTO PRIORI |   |
| Data           | 01/01/2016                     |   |
| Histórico      | SALDO DE BALANÇO               |   |
| 📀 Executar     |                                |   |

Após confirmar a tela de Geração de Saldos, a sua contabilidade estará pronta para o início de um novo exercício.

#### **Por: Cristiane Mentges**

## Nova Funcionalidade geradora das informações de IR e CS nas notas fiscais

Recentemente foi atribuído ao sistema uma nova funcionalidade para as empresas do Lucro Presumido. Antigamente, na importação ou lançamento de notas fiscais de saída, era preciso em cada nota fiscal inserir manualmente a tributação do lucro presumido para calcular o IR e a CS sobre a nota fiscal. Agora, o processo pode ser feito de maneira automatizada, desde que no cadastro da Empresa na Guia 3-Fiscal e no Enquadramento Federal seja configurado os campos conforme as atividades desenvolvidas pela empresa.

|                 | Lucro Presumido         |    |  |  |  |
|-----------------|-------------------------|----|--|--|--|
| Ven             | das <mark>Vendas</mark> | 34 |  |  |  |
| Combusti        | veis                    |    |  |  |  |
| Fre             | tes                     |    |  |  |  |
| Serv            | iços                    |    |  |  |  |
| Gravar Cancelar |                         |    |  |  |  |

Portanto, apenas é preciso informar qual a tabela de tributação do Lucro Presumido para cada uma das situações acima. Essa tabela consiste nas informações presunção da alíquota de IR e CS.

Após essa configuração, na tela das notas fiscais de saída, ao lado direito tem o botão Gerar Lucro Presumido, que será responsável em atribuir as notas a informação de presunção de IR e CS.

#### Por: Priscila Janke

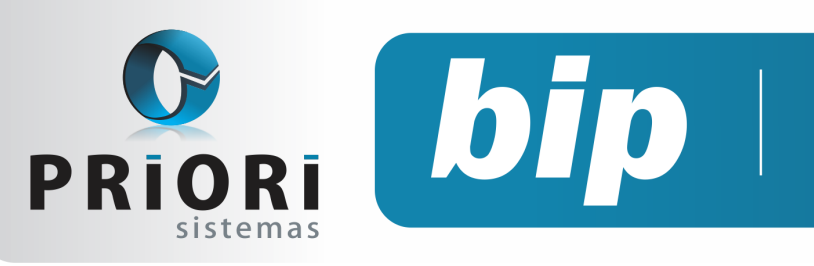

Edição 78

Fevereiro de 2017

# Confira o conteúdo das edições anteriores...

#### Edição 077 Janeiro/2016

- Como resolver o erro do Registro C130 no Sped ICMS/IPI?
- Impressão simultânea de vários recibos
- Exportação Sped ICMS/IPI
- Atualização FAP 2017

#### Edição 076 Dezembro/2016

- + Planilha
- Férias Coletivas
- Borderô para Contabilidade
- Relatório de Confrontação Inventário Fiscal com o Fisco

#### Edição 075 Novembro/2016

- Mensagens no TRCT
- Adiantamento de 13°
- Facilitadores nos lançamentos contábeis
- Regra de importação

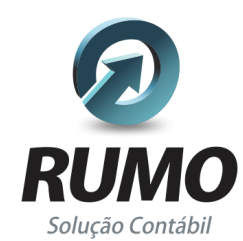

#### Folha de Pagamento

Recibos de pagamento, Férias, Rescisões, RAIS, DIRF, CAGED, SEFIP, GRRF, GPS, IRRF...

## Contabilidade

**SPED Contábil**, importação de extratos bancários, Diário, Razão, Balancete... Agilize seu trabalho alterando lançamentos diretamente a partir de razão e diário em tela.

### LALUR

Apuração do lucro real, parte A e B. Integrado aos lançamentos contábeis e impressão do livro oficial.

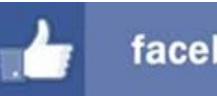

### facebook.com/priori

### CIAP

Cadastro dos bens, controle dos créditos, integrado à apuração do ICMS, livro modelos C e D.

### **Escrita Fiscal**

Apuração de ICMS, ISS, PIS, COFINS, Simples Nacional, Emissão de Livros de Entrada e Saída, **SPED Fiscal**, **DACON**, **Importação de NFe**...

### Cópia de Segurança

Com este módulo, o sistema faz diariamente uma cópia de segurança e a envia para o Data Center da Priori.

A segurança de seus dados fora de sua empresa.

(45) 3254 -2405 www.priori.com.br falecom@priori.com.br Rua Paraná, 1000 - Sala 2 Caixa Postal 26, CEP. 85.960-000 Marechal Candido Rondon - Paraná.